Москва, октябрь 2013 г.

# Функционал PSB On-Line для осуществления конверсионных операций

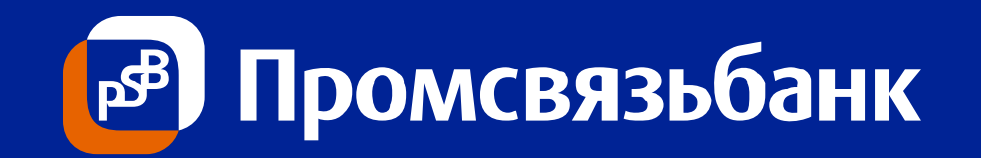

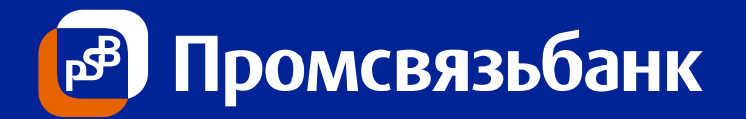

- Основные характеристики опций Заявки на покупку/продажу/конвертацию
- Обновленное меню PSB On-Line
- Запрос текущего курса Банка
- Изменения формы ввода Заявки на конвертацию
  - «По текущему курсу»
    - Если изменился текущий курс...
  - «По желаемому курсу»
  - «По курсу на момент исполнения операции»
  - «По курсу ЦБ на завтра»
  - «По среднему курсу торговой сессии TOD»

# Основные характеристики опций Заявки на покупку/продажу/конвертацию

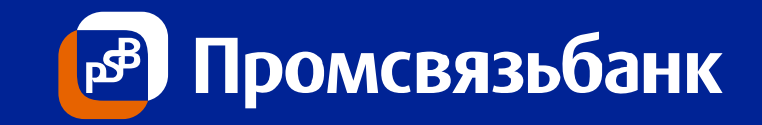

| Опция                                                                                                 | Курс                                                 | Наличие остатка<br>на счете списания | Комиссия | Ограничения<br>по сумме          | Ограничения<br>времени приема                                                          | Срок исполнения                      |
|----------------------------------------------------------------------------------------------------|------------------------------------------------------|--------------------------------------|----------|----------------------------------|----------------------------------------------------------------------------------------|--------------------------------------|
| <b>По текущему курсу</b> Курс Банка (on-line)                                                         |                                                      | да                                   | нет      | < 500 000 \$<br>< 15 000 000 RUB | с 10:00 до 18:00<br>(местного времени)                                                 | on-line                              |
| По желаемому курсу Курс клиента                                                                       |                                                      | да                                   | нет      | нет                              | с 10:00 до 18:00<br>(местного времени)                                                 | до 18:30*<br>(местного времени)      |
| По курсу на момент<br>исполнения<br>операции                                                          | Курс Банка                                           | нет                                  | нет      | нет                              | нет                                                                                    | до 16:00<br>(местного времени)       |
| По курсу ЦБ на<br>завтра** Курс, установленный Банком<br>России на следующий день от<br>даты расчетов |                                                      | да                                   | 0,15%    | > 100 000 \$                     | с 12:00<br>предыдущего до<br>9:30 дня даты<br>расчетов<br>(московского<br>времени)     | после 12:00<br>(московского времени) |
| По среднему курсу<br>торговой сессии<br>TOD***                                                        | Средний курс торговой сессии<br>TOD Московской Биржи | да                                   | 0,15%    | > 100 000 \$<br>> 100 000 €      | с 12:00<br>предыдущего дня<br>до 9:30 дня даты<br>расчетов<br>(московского<br>времени) | после 17:15<br>(московского времени) |

\* - при акцепте Банком курса клиента

\*\* - только для валютной пары USD\_RUB

\*\*\* - только для валютных пар USD\_RUB, EUR\_RUB

# Обновленное меню PSB On-Line

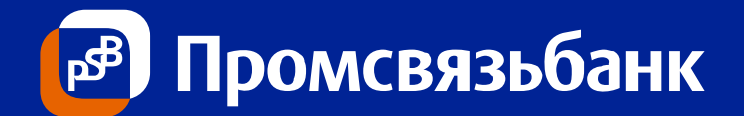

| 실 Интернет бан  | нк On-Line                                                                                   |  |  |  |
|-----------------|----------------------------------------------------------------------------------------------|--|--|--|
| Пользователь    | Филиал                                                                                       |  |  |  |
| Организация     |                                                                                              |  |  |  |
| ИНН             | КПП Счет Вал. 💌                                                                              |  |  |  |
| Информация      | Документы Операции Отчеты Карты Из банка Настройки Предложения Доп. сервисы Менеджер ? Выход |  |  |  |
| Платежи Ко      | онвертация Справочные документы                                                              |  |  |  |
| - Выберите доку | умент                                                                                        |  |  |  |
| 🖲 Заявка на г   | покупку/продажу/конвертацию иностранной валюты Банком 🛛 ?                                    |  |  |  |
| 🔾 Поручение     | на покупку иностранной валюты за рубли на ММВБ                                               |  |  |  |
|                 | иа продажу иностранной радють га тибли на ММВБ                                               |  |  |  |
| О Поручение     | на продажу иностранной валюты за рубли на иниро                                              |  |  |  |
| 🔾 🔾 Заявка на п | 🔾 Заявка на продажу(перевод) с транзитного валютного счета                                   |  |  |  |
|                 |                                                                                              |  |  |  |
|                 |                                                                                              |  |  |  |
|                 |                                                                                              |  |  |  |
|                 | Гиперссылка на                                                                               |  |  |  |
|                 | настоящую                                                                                    |  |  |  |
|                 | презентацию                                                                                  |  |  |  |
|                 |                                                                                              |  |  |  |
|                 |                                                                                              |  |  |  |
|                 |                                                                                              |  |  |  |
|                 |                                                                                              |  |  |  |
|                 | Выбрать Импорт Запросить курс                                                                |  |  |  |
| Baw IP          | прелылуший:                                                                                  |  |  |  |

### Слайд 4

# Запрос текущего курса Банка

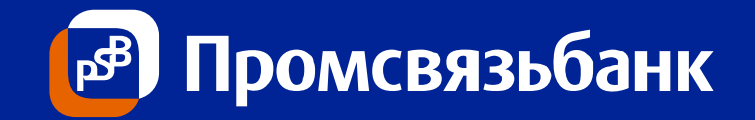

| 🛓 Интернет банк On-Line |             |                                        |                                      |                 | Для запроса    |                                           |                    |
|-------------------------|-------------|----------------------------------------|--------------------------------------|-----------------|----------------|-------------------------------------------|--------------------|
| Пользователь            | ь Филиал    |                                        |                                      |                 | текущего курса |                                           |                    |
| Организация             |             |                                        |                                      |                 |                | Банка необходимо:                         |                    |
| ИНН                     |             | Курсы валют                            |                                      | ×               | Сч             | er Ban. 🔽                                 |                    |
| Информация              | Документі   | Курсы валют Бан                        |                                      |                 | ки             | Предложения Доп. сервисы Менеджер ? Выход | 1.Выорать тип      |
| Платежи Кон             | вертация    | USD/RUR                                | 31.87                                | 32.87           |                |                                           | счета «Вал.»       |
| Выберите докуме         | ент         | EUR/RUR                                | 43.27                                | 44.27           |                |                                           | 2.Пройти по меню   |
| 🖲 Заявка на пок         | купку/прод  | EUR/USD                                | 1.3272                               | 1.3772          |                |                                           | «Операции» –       |
| 🛛 🔾 Поручение на        | а покупку к |                                        |                                      |                 |                |                                           |                    |
|                         |             |                                        |                                      |                 |                |                                           | «понвертация»      |
| 💛 поручение на          | тродажу     |                                        |                                      |                 |                |                                           |                    |
| 🔾 🔾 Заявка на про       | одажу(пер   |                                        |                                      |                 |                |                                           |                    |
|                         |             |                                        |                                      |                 |                |                                           | Текуший курс Банка |
|                         |             | Данные курсы уста<br>Актуальное значен | новлены на моме<br>не отображается н | нт запроса.     |                |                                           | обновлается в      |
|                         |             | Заявки на покулку/                     | продажу/конверта                     | цию иностранной |                |                                           |                    |
|                         |             | валюты Банком с о                      | пцией "По текуще                     | му курсу".      |                |                                           | режиме реального   |
|                         |             |                                        | Закрыть                              |                 |                |                                           | времени в          |
|                         |             |                                        |                                      |                 | зависимости от |                                           |                    |
|                         |             |                                        | Выбрать                              | Импорт          | Запр           | юсить курс                                | рыночной           |
| Ваш IP                  |             | предыдущий                             | í:                                   |                 |                |                                           | коньюктуры         |

# Изменения формы ввода Заявки

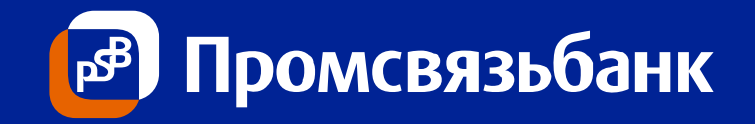

| Заявка на покупку/продажу/конвертаці | ию иностранной валюты Банком                                                                      | ×     | 1.Направление Заявки с 10:00 до 18:00        |
|--------------------------------------|---------------------------------------------------------------------------------------------------|-------|----------------------------------------------|
| № документа                          | Дата документа                                                                                    |       | 2.Наличие остатка на счете списания          |
|                                      |                                                                                                   |       | 3.Сумма сделки <500 000 \$                   |
| Наименование организации (Клиента)   |                                                                                                   |       | 5. Проволка по счетам – в режиме реального   |
| ИНН                                  | ОКПО                                                                                              |       | времени                                      |
| Отв. лицо по сделке                  |                                                                                                   | -     |                                              |
|                                      |                                                                                                   |       | 1.Направление Заявки с 10:00 до 18:00        |
|                                      | По теклиему курсу                                                                                 | ?     | 2.Наличие остатка на счете списания          |
|                                      |                                                                                                   |       | 3.Курс устанавливает клиент                  |
|                                      | О По желаемому курсу                                                                              | ?     | 4. Если курс не акцептован, то               |
| Дата расчетов                        | О По курсу на момент исполнения операции                                                          | ?     |                                              |
|                                      | 💭 💭 По курсу ЦБ на завтра                                                                         | ?     | В рамках договора банковского счета (Без     |
|                                      | По среднему клосу торговой сессии ТОД                                                             | ?     | ограничений приема Заявки)                   |
|                                      |                                                                                                   |       | 1.Направление Заявки с 12:00 предыдущего     |
| Снот в ва свисания сполото Клионта   |                                                                                                   |       | дня до 9:30 текущего (московского времени)   |
| счет для списания средств клиента    |                                                                                                   |       |                                              |
| Счет для зачисления средств Клиенту  | ▼ Запросить ос                                                                                    | таток | 4 Курс - Курс ЦБ на завтра (дата расчетов +1 |
|                                      |                                                                                                   |       | лень)                                        |
| Сумма списания (продажи)             | Курс                                                                                              |       | 5.Комиссия 0,15% от суммы                    |
| 🔾 Сумма зачисления (покупки)         | Запросить и                                                                                       | курс  | 1.Направление Заявки с 12:00 предыдущего     |
|                                      |                                                                                                   |       | дня до 9:30 текущего (московского времени)   |
| С Правилами заключения конво         | ерсионных сделок, в т.ч. с предоставлением Банку<br>аств во исполнение обязательств по сделке без | ?     | 2.Наличие остатка на счете списания          |
| нашего распоряжения (согласи         | я), согласны                                                                                      |       | 3.Сумма сделки >100 000 \$ либо 100 000 €    |
|                                      |                                                                                                   |       | 4.Курс - средний курс торговой сессии TOD    |
|                                      | Сохранить Отмена                                                                                  |       |                                              |
|                                      |                                                                                                   |       |                                              |

# «По текущему курсу»

| Заявка на покупку/продажу/конвертац                                                         | ию иностранной валюты Банком                                                                                       | ×   |
|---------------------------------------------------------------------------------------------|----------------------------------------------------------------------------------------------------|-----|
| № документе 1                                                                               | Дата документа                                                                                                    |     |
| Наименование организации (Клиента)                                                          |                                                                                                    |     |
| ИНН                                                                                         | окпо                                                                                                    |     |
| Отв. лицо по сделке                                                                         | 2                                                                                                    | -   |
|                                                                                             | Зо По текущему курсу                                                                                               | ?   |
|                                                                                             | 🔘 По желаемому курсу                                                                                               | ?   |
| Дата расчетов                                                                               | 🔾 По курсу на момент исполнения операции                                                                           | ?   |
|                                                                                             | 🔾 По курсу ЦБ на завтра                                                                                            | ?   |
|                                                                                             | По среднему курсу торговой сессии TOD                                                                              | ?   |
| Счет для списания средств Клиента                                                           | Остаток                                                                                                    |     |
| Счет для зачисления средств Клиенту                                                         | <b>5</b> Запросить оста                                                                                            | ток |
| Орма списания (продажи)                                                                     | б                                                                                                    |     |
| 🔾 Сумма зачисления (покупки)                                                                | 73 просить ку                                                                                                    | pC  |
| С Правилами заключения конв<br>права списания денежных сре,<br>нашего распоряжения (согласи | ерсионных сделок, в т.ч. с предоставлением Банку<br>дств во исполнение обязательств по сделке без<br>ия), согласны | ?   |
|                                                                                             | 9сухранить Отмена                                                                                                  |     |

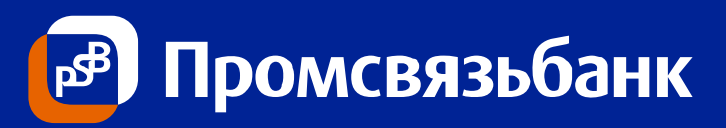

### Для формирования Заявки необходимо:

- 1. Ввести номер (по умолчанию автономер)
- 2. Выбрать ответственное лицо
- 3. Выбрать радио-кнопку «По текущему курсу» (установлена по умолчанию)
- 4. Выбрать счет для списания (только расчетный или текущий валютный)
- 5. Выбрать счет для зачисления (только расчетный или текущий валютный)
- Выбрать радио-кнопку и ввести сумму (не более 500 000\$ или 15 000 000 рублей)
- 7. Нажать кнопку «Запросить курс» (сумма в контрвалюте рассчитается автоматически)
- 8. Заполнить чек-бокс
- 9. Нажать кнопку «Сохранить»

Подписание и отправка Заявки осуществляется из Меню «Документы» в стандартном режиме. Так как текущий курс Банка обновляется в режиме реального времени, подписание и отправку Заявки необходимо производить в максимально короткое время, во избежание отказа.

# Если изменился текущий курс... (Заявка «По текущему курсу»)

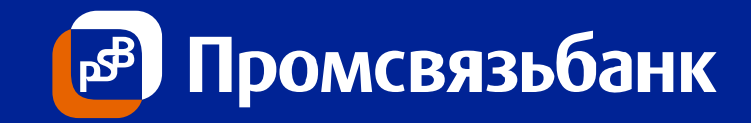

| 🛃 Интернет банк On-Line                                                                                                    |                |                               | _ 🗆            | ×   |  |
|----------------------------------------------------------------------------------------------------|----------------|-------------------------------|----------------|-----|--|
| Пользователь                                                                                                    | Филиал М       | осковский филиал ОАО "Промсвя | азьбанк"       |     |  |
| Организация ЗАО "                                                                                                    |                |                               |                | -   |  |
| ИНН 7717 КПГ                                                                                                    | I 7717 C       | чет Вал. 💌 40702840100000.    |                | -   |  |
| Документы Платежи Отчеты Карты Из банк                                                                                                    | а Настройки    | Предложения Менеджер          | ? Выход        |     |  |
| ГОтображать документы с фильтром                                                                                                    |                |                               | · · ·          |     |  |
| Дата За последние 💌 1 дней                                                                                                    |                |                               | Фильтры        | וור |  |
|                                                                                                    |                |                               |                | -   |  |
|                                                                                                    | Отобрать       |                               |                |     |  |
| п1 п2 Номер Тип                                                                                                    | Дата           | Получатель                    | Сумма Статус   |     |  |
| 🗹 🗹 180307 Заявка на покупку/продажу/конверта 19                                                                                                    | .03.2013 Промс | зязьбанк                      | 20.00 Подписан |     |  |
| Image: Participation of the second second seco |                |                               | х Исполнен     | _   |  |
| <ul> <li>Не удалость отправить документ № 180307.</li> <li>В связи с изменением текущего курса за время формирования заявки, заявка не сможет быть исполнена. Пожалуйста, измените параметры заявки.</li> </ul>                                                                                                    |                |                               |                |     |  |
| Отмечено документов: 1, на общую сумму: 20.00<br>4Плаписать 59править Ссиять подпись Отозвать Показать Удалить<br>Зетактировать Копировать                                                                                                    |                |                               |                |     |  |
| Ваш IP , предыдущий:                                                                                                    |                |                               |                |     |  |

# Для направления повторной Заявки:

- 1. Нажать «ОК»
- 2. «Снять подпись» (Кнопка «Редактировать» станет активной)
- 3. «Редактировать» в форме ввода Заявки нажать кнопку

Запросить курс

(курс изменится, сумма в контрвалюте автоматически пересчитается). Нажать кнопку «Сохранить»

- 4. «Подписать»
- 5. «Отправить»

Так как текущий курс Банка обновляется в режиме реального времени, подписание и отправку Заявки необходимо производить в максимально короткое время, во избежание отказа.

## «По желаемому курсу»

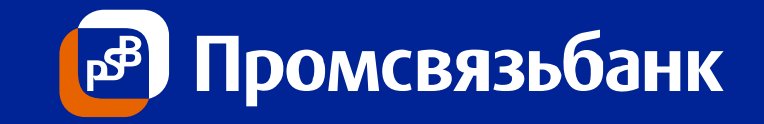

| З      | аявка на покупку/продажу/конвертацию иностр                                                                           | анной валюты Банком                                                                   | ×        |
|--------|----------------------------------------------------------------------------------------------------|---------------------------------------------------------------------------------------|----------|
| ,<br>, | № документа 1                                                                                                    | Дата документа                                                                        |          |
|        | Наименование организации (Клиента)                                                                                    | ОКПО                                                                                  |          |
|        | Отв. лицо по сделке                                                                                                   |                                                                                       | <b>•</b> |
|        |                                                                                                    | О По текущему курсу                                                                   | ?        |
|        |                                                                                                    | ( З По желаемому курсу                                                                | ?        |
|        | Дата расчетов                                                                                                    | О По курсу на момент исполнения операции                                              | ?        |
|        |                                                                                                    | 🔾 По курсу ЦБ на завтра                                                               | ?        |
|        |                                                                                                    | По среднему курсу торговой сессии TOD                                                 | ?        |
|        | Счет для списания средств Клиента                                                                                     | 4 Остаток                                                                             |          |
|        | Счет для зачисления средств Клиенту                                                                                   | Запросить о                                                                           | статок   |
|        | • Сумма списания (продажи)                                                                                            | Курс 7                                                                                |          |
|        | 🔾 Сумма зачисления (покупки)                                                                                          | Запросить                                                                             | курс     |
|        | 8 С Правилами заключения конверсионных права списания денежных средств во иси нашего распоряжения (согласия), согласи | к сделок, в т.ч. с предоставлением Банку<br>полнение обязательств по сделке без<br>ны | ?        |
|        | 9. okpa                                                                                                    | Отмена                                                                                |          |

#### Для формирования Заявки необходимо:

- 1. Ввести номер (по умолчанию автономер)
- 2. Выбрать ответственное лицо
- 3. Выбрать радио-кнопку «По желаемому курсу» (по умолчанию установлено «По текущему курсу»)
- Выбрать счет для списания (только расчетный или текущий валютный)
- 5. Выбрать счет для зачисления (только расчетный или текущий валютный)
- 6. Выбрать радио-кнопку и ввести сумму
- Ввести желаемый курс (сумма в контрвалюте рассчитается автоматически)
- 8. Заполнить чек-бокс
- 9. Нажать кнопку «Сохранить»

Подписание и отправка Заявки осуществляется из Меню «Документы» в стандартном режиме

### «По курсу на момент исполнения операции»

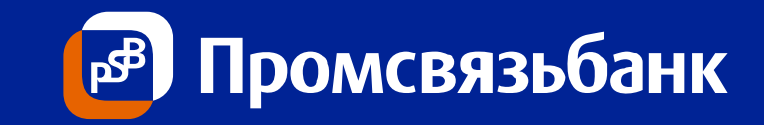

| Заявка на покупку/продажу/конверта.                                                       | ию иностранной валюты Банком                                                                                       | x |
|-------------------------------------------------------------------------------------------|----------------------------------------------------------------------------------------------------|---|
| № документе 1                                                                             | Дата документа                                                                                                    |   |
| Наименование организации (Клиента)                                                        |                                                                                                    |   |
| ИНН                                                                                       | ОКПО                                                                                                    |   |
| Отв. лицо по сделке                                                                       | 2                                                                                                    | - |
|                                                                                           | 🔾 По текущему курсу 💽 🧧 ?                                                                                          |   |
|                                                                                           | О По желаемому курсу ?                                                                                             |   |
| Дата расчетов 03.10.2013                                                                  | З По курсу на момент исполнения операции ?                                                                         |   |
|                                                                                           | По курсу ЦБ на завтра ?                                                                                            |   |
|                                                                                           | По среднему курсу торговой сессии TOD                                                                              |   |
| Счет для списания средств Клиента                                                         | 4 Остаток                                                                                                    |   |
| Счет для зачисления средств Клиенту                                                       | Запросить остаток                                                                                                  |   |
| 🖲 Сумма списания (продажи)                                                                | 6 Курс                                                                                                    |   |
| 🔾 Сумма зачисления (покупки)                                                              | Запросить курс                                                                                                    |   |
| С Правилами заключения коне<br>права списания денежных сре<br>нашего распоряжения (соглас | ерсионных сделок, в т.ч. с предоставлением Банку<br>дств во исполнение обязательств по сделке без<br>ия), согласны |   |
|                                                                                           | Отмена                                                                                                    |   |

### Для формирования Заявки необходимо:

- 1. Ввести номер (по умолчанию автономер)
- 2. Выбрать ответственное лицо
- Выбрать радио-кнопку «По курсу на момент исполнения операции» (по умолчанию установлено «По текущему курсу»)
- 4. Выбрать счет для списания
- 5. Выбрать счет для зачисления
- 6. Выбрать радио-кнопку и ввести сумму
- 7. Заполнить чек-бокс
- 8. Нажать кнопку «Сохранить»

Подписание и отправка Заявки осуществляется из Меню «Документы» в стандартном режиме

# «По курсу ЦБ на завтра»

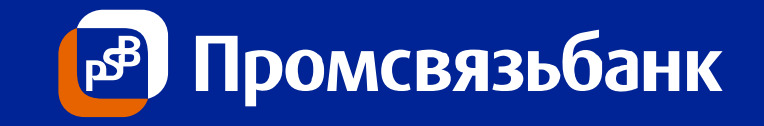

| Заявка на покупку/продажу/конвертац                                                                                                    | ию иностранной валюты Банком 🛛 🗙                                                                                                    |
|----------------------------------------------------------------------------------------------------|----------------------------------------------------------------------------------------------------|
| № документа 1                                                                                                    | Дата документа                                                                                                    |
| Наименование организации (Клиента)<br>ИНН<br>Отв. лицо по сделке                                                                                      | окпо                                                                                                    |
| Дата расчетов 4                                                                                                    | <ul> <li>По текущему курсу</li> <li>По желаемому курсу</li> <li>По курсу на момент исполнения операции</li> <li>По курсу ЦБ на завтра</li> <li>По среднему курсу торговой сессии ТОD</li> </ul> |
| Счет для списания средств Клиента<br>Счет для зачисления средств Клиенту                                                                              | Статок Остаток Остаток                                                                                                    |
| <ul> <li>Сумма списания (продажи)</li> <li>Сумма зачисления (покупки)</li> <li>С Правилами заключения конв<br/>права списания денежных сре</li> </ul> | 7         Курс           Запросить курс           ерсионных сделок, в т.ч. с предоставлением Банку           дств во исполнение обязательств по сделке без                                      |
| нашего распоряжения (согласи                                                                                                    | ия), согласны<br>9 срхранить Отмена                                                                                                    |

### Для формирования Заявки необходимо:

- 1. Ввести номер (по умолчанию автономер)
- 2. Выбрать ответственное лицо
- 3. Выбрать радио-кнопку «По курсу ЦБ на завтра»
- Ввести дату расчетов (не может превышать текущую дату более чем на 1 день)
- 5. Выбрать счет для списания (только расчетный или текущий валютный)
- 6. Выбрать счет для зачисления (только расчетный или текущий валютный)
- 7. Ввести сумму в долларах США (не менее 100 000)
- 8. Заполнить чек-бокс
- 9. Нажать кнопку «Сохранить»

Подписание и отправка Заявки осуществляется из Меню «Документы» в стандартном режиме.

# «По среднему курсу торговой сессии TOD»

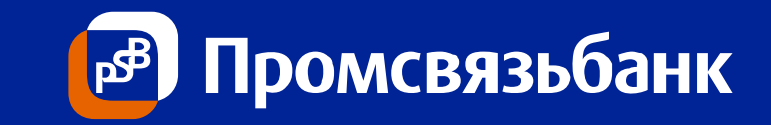

| Заявка на покупку/продажу/конвертац                                                          | ию иностранной валюты Банком 🛛 🛛 🗙                                                                                |
|----------------------------------------------------------------------------------------------|----------------------------------------------------------------------------------------------------|
| № документа 1                                                                                | Дата документа                                                                                                    |
| Наименование организации (Клиента)                                                           |                                                                                                    |
| ИНН<br>Отв. лицо по сделке                                                                   | 2 ORTIO                                                                                                    |
|                                                                                              |                                                                                                    |
|                                                                                              | О По текущему курсу ?                                                                                             |
|                                                                                              | О По желаемому курсу ?                                                                                            |
| Дата расчетов 4                                                                              | О По курсу на момент исполнения операции ?                                                                        |
|                                                                                              | По курсу ЦБ на завтра ?                                                                                           |
|                                                                                              | Зо По среднему курсу торговой сессии ТОД ?                                                                        |
| Счет для списания средств Клиента                                                            | б Остаток                                                                                                    |
| Счет для зачисления средств Клиенту                                                          | <b>6</b> Запросить остаток                                                                                        |
| 🖲 Сумма списания (продажи)                                                                   | 7 Курс                                                                                                    |
| 🔾 Сумма зачисления (покупки)                                                                 | Запросить курс                                                                                                    |
| С Правилами заключения конви<br>права списания денежных сре,<br>нашего распоряжения (согласи | ерсионных сделок, в т.ч. с предоставлением Банку<br>дств во исполнение обязательств по сделке без<br>я), согласны |
|                                                                                              | 9 срхранить Отмена                                                                                                |

### Для формирования Заявки необходимо:

- 1. Ввести номер (по умолчанию автономер)
- 2. Выбрать ответственное лицо
- 3. Выбрать радио-кнопку «По среднему курсу торговой сессии TOD»
- Ввести дату расчетов (не может превышать текущую дату более чем на 1 день)
- 5. Выбрать счет для списания (только расчетный или текущий валютный)
- 6. Выбрать счет для зачисления (только расчетный или текущий валютный)
- 7. Ввести сумму в долларах США или Евро (не менее 100 000)
- 8. Заполнить чек-бокс
- 9. Нажать кнопку «Сохранить»

Подписание и отправка Заявки осуществляется из Меню «Документы» в стандартном режиме.